2022年12月19日

三井住友海上プライマリー生命保険株式会社

「プライマリー生命マイページ」をリニューアルしました

2022年12月19日に「プライマリー生命マイページ」(旧名称:「ご契約者さま専用インターネットサービス」)をリニューアルしましたので、お知らせいたします。

「プライマリー生命マイページ」は、お客さまがインターネット上でご契約内容の確認や各種お手続き をいただけるサービスです。お客さまの利便性向上やセキュリティ強化を図る観点から、本サービスを 全面的にリニューアルしました。

リニューアルのポイントおよびリニューアル後のログイン方法は以下のとおりです。

# <プライマリー生命マイページ> リニューアルの3つのポイント

## 1 デザインを全面リニューアルしました

分かりやすく、見やすい画面デザインとする等、お客さまがより使いやすいサービスにリニューアル しました(画面イメージは別紙をご参照ください)。

## って セキュリティを強化しました

ログイン時に2段階認証(ワンタイムパスワード)を導入し、セキュリティを強化しました。

#### **? ワンタイムパスワード**とは

ー度限り有効なパスワードのことです。ログイン時、お客さまの登録済メールアドレス(※) 宛にワンタイムパスワードをお送りしますので、ID・パスワードとあわせて入力いただきます (ブラウザ登録いただくと、180日間はワンタイムパスワード入力不要です)。

お客さまの情報をお守りするため、ご協力をよろしくお願いいたします。

(※) サービスの新規登録時またはリニューアル後初回のログイン時(2022年12月18日 以前に登録済のお客さまを含む) にご登録いただきます。

>>> ログイン方法の詳細は次ページをご覧ください。

### サービス内容を充実しました

各種お手続きの受付完了メールの送信機能を新設しました。

・再発行可能な書類を拡大するほか、一部お手続き書類のお取り寄せ機能を新設しました。

|         | リニューアル前    | リニューアル後( <u>下線部分</u> が新設内容) |
|---------|------------|-----------------------------|
| 書類の再発行  | 生命保険料控除証明書 | 生命保険料控除証明書、保険証券、年金証書、       |
|         |            | 各種お手続き完了通知                  |
| お手続き書類の | —          | ご家族登録サービスの申込・変更手続き、         |
| お取り寄せ   |            | 保険料振替口座変更手続き(平準払商品)、        |
|         |            | クレジットカード変更手続き(平準払商品)        |

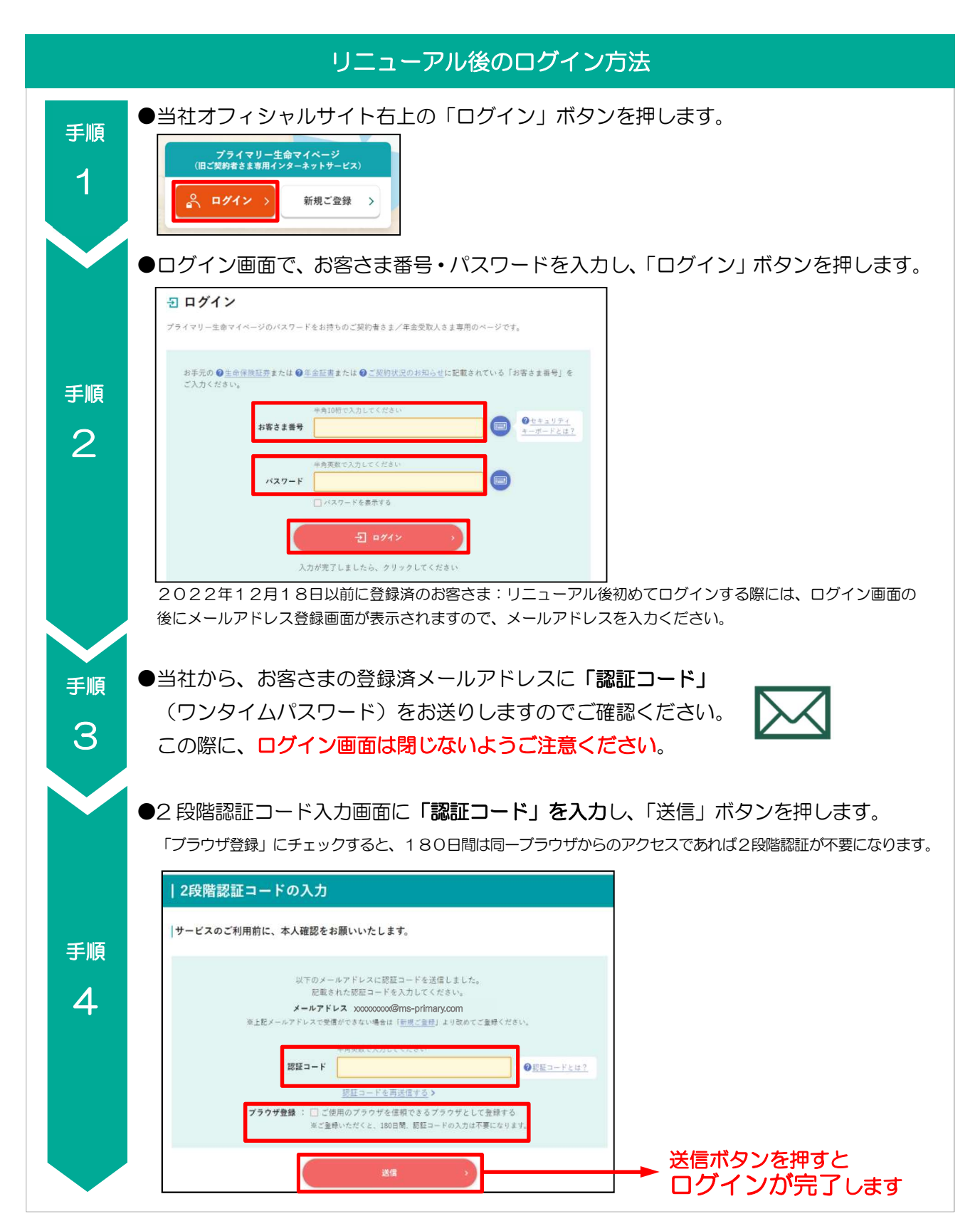

当社はこれからも、「お客さま第一の業務運営に関する方針」に則り、お客さまニーズにきめ細かくお応えするとともに、お客さまにとってより利便性の高いサービスを提供してまいります。

<お問い合わせ先 > **三井住友海上プライマリー生命 お客さまサービスセンター** フリーダイヤル 0120 - 81 - 8107 受付時間:月~金(祝日・年末年始を除く) 9:00 ~17:00 <リニューアル後画面イメージ>

● ログイン後TOP画面: PCでの参照時

| 三井住友海上プライマリー生命<br>MS&AD INSURANCE GROUP                                          | お客さま番号 1234567890 5 | 三井 太郎 🚦                                              | 前回ログイン日時<br>2022年10月11日 13:47:55       |
|----------------------------------------------------------------------------------|---------------------|------------------------------------------------------|----------------------------------------|
| プライマリー生命マイページ       (旧:ご契約者さま専用インターネットサービス)       ログアウト       ・サービス)             | ≣マイページメニュー          |                                                      |                                        |
| () トックページ     >       () ご契約一覧     >       () 各種お手続き     >       () お客さま情報     > | ご契約一覧 > 契約内容の確認     | 各種お手続き         >           各種手続き、再発行、<br>請求書類の取り寄せなど | <b>お客さま情報</b><br>住所やメールアドレス等の<br>確認・変更 |
| □ ご契約状況のお知らせ<br>■ Web >                                                          |                     | *                                                    | $\overline{\mathbf{r}}$                |
| <ul> <li>※ お客さま向けサービス &gt;</li> <li>○ ご意見・ご要望 &gt;</li> </ul>                    | ご契約状況のお知らせ<br>Web   | お客さま向けサービス >                                         | <b>ご意見・ご要望 &gt;</b><br>                |
|                                                                                  | 「ご契約状況のお知らせ」の確認     |                                                      | お聞かせください                               |

● ご契約内容の照会画面:スマートフォンでの参照時

| 三井住友海上プライマリー生命         MSSAD         MSSAD         プライマリー生命マイページ         (旧:ご契約者さま専用インターネットサービス) |                     |  |  |  |
|--------------------------------------------------------------------------------------------------|---------------------|--|--|--|
| ご契約内容詳細                                                                                          |                     |  |  |  |
|                                                                                                  | い <u>一覧に戻る</u>      |  |  |  |
| <b>本日</b> 夕                                                                                      |                     |  |  |  |
| 岡品名                                                                                              |                     |  |  |  |
| おおきな、まごころ                                                                                        |                     |  |  |  |
|                                                                                                  |                     |  |  |  |
| 保険証券番号/<br>年金証書番号                                                                                | 123456789           |  |  |  |
| 保険種類                                                                                             | 通貨選択利率更改型逓増終<br>身保険 |  |  |  |
| 契約日                                                                                              | 2022年12月19日         |  |  |  |
| 契約状態                                                                                             | 有効                  |  |  |  |
|                                                                                                  |                     |  |  |  |